# Installation von ESXI auf HP DL20 Gen9

Quellen:

Übersicht ESXI für HPE-Server: <u>https://www.hpe.com/ch/de/servers/hpe-esxi.html</u> Download ESXI 6.7 ab Gen9: <u>https://my.vmware.com/group/vmware/details?downloadGroup=OEM-</u> ESXI67U3-HPE&productId=742

HPE Proliant DL20 Gen10 Drivers : <u>https://support.hpe.com/hpesc/public/km/product/1011028699/Product#t=DriversandSoftware&so</u> <u>rt=relevancy&layout=table&numberOfResults=25</u>

Reddit-Diskussion: https://www.reddit.com/r/sysadmin/comments/4ju7mo/vmware\_esxi\_on\_a\_dl20\_g9/

Problembehebung

https://community.hpe.com/t5/ProLiant-Servers-ML-DL-SL/Hard-drive-not-shown/td-p/7012416#

# Download und Installation der Software

Gehen Sie auf «<u>https://my.vmware.com/group/vmware/details?downloadGroup=OEM-ESXI67U3-</u> <u>HPE&productId=742</u>» und laden Sie das «HPE Gen9 Plus Custom Image for ESXi 6.7 U3 Install CD» herunter.

HPE Gen9 Plus Custom Image for ESXi 6.7 U3 Install CD File size: 386.11 MB File type: iso Read More Download Now

Laden Sie dieses dann auf einen USB-Stick.

## Gen10 ServicePack installieren

https://techlibrary.hpe.com/us/en/enterprise/servers/products/service\_pack/spp/index.aspx

# Bootfähigen USB-Stick erstellen

Rufus downloaden: <u>https://rufus.ie/</u> Festplatte mit exFat formatieren.

| Laufwerkseigenschaften                                                                                                    |                             |
|----------------------------------------------------------------------------------------------------|-----------------------------|
| ESXi67_HPE (E:) [1TB]                                                                                                    | ~ 🖫                         |
| Startart                                                                                                    |                             |
| VMware-ESXi-6.7.0-Update3-15160138-HI                                                                                                   | PE-Gen9p 🗸 🕢 AUSWAHL 🔫      |
| Größe der persistenten Partition                                                                                                    | 0 (Keine Persistenz)        |
| Partitionsschema                                                                                                    | Zielsystem                  |
| MBR ~                                                                                                    | BIOS oder UEFI ~            |
| ▲ Erweiterte Laufwerkseigenschaften ausblenden<br>☐ USB-Festplatten anzeigen<br>☐ Fix für ältere BIOSe verwenden (zus. Partition, usw.) |                             |
| Rufus MBR benutzen mit BIOS ID                                                                                                    | 0x80 (Standard)             |
| Formatierungseinstellungen<br>Laufwerksbezeichnung<br>HPE-ESXI-6.7.0-UPDATE3-ISO-GEN9P                                                  |                             |
| Dateisystem                                                                                                    | Größe der Zuordnungseinheit |
| Large FAT32 (Standard)                                                                                                    | 32 Kilobyte (Standard) ~    |
| ✓ Erweiterte Formatierungsoptionen einblenden                                                                                           |                             |
| Status                                                                                                    |                             |
| FERTIG                                                                                                    |                             |
| § (i) ≩ III                                                                                                    | START SCHLIESSEN            |
| .: VMware-ESXi-6.7.0-Update3-15160138-HPE-Gen9plus-670.U3.10.5.0                                                                        |                             |

### Server in Betrieb nehmen

1. Abdeckung öffnen:

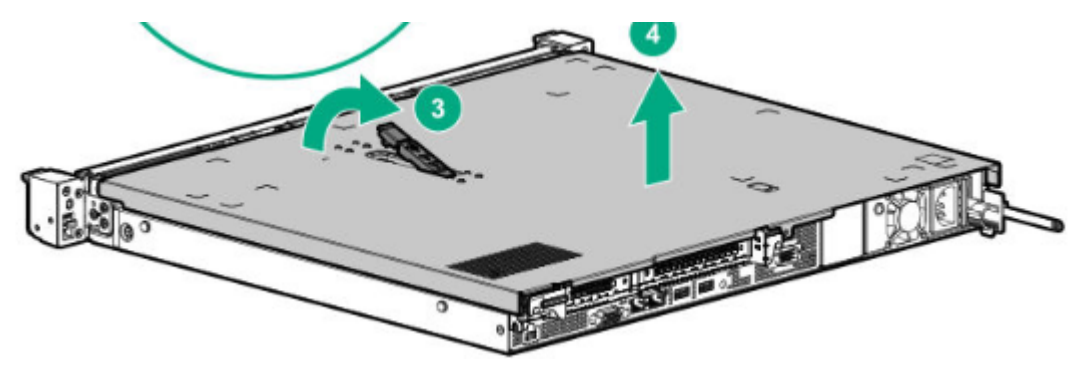

2. Einschubfach für HDD's lösen (es hat Platz und Anschluss für 2x 3.5» HDDs)

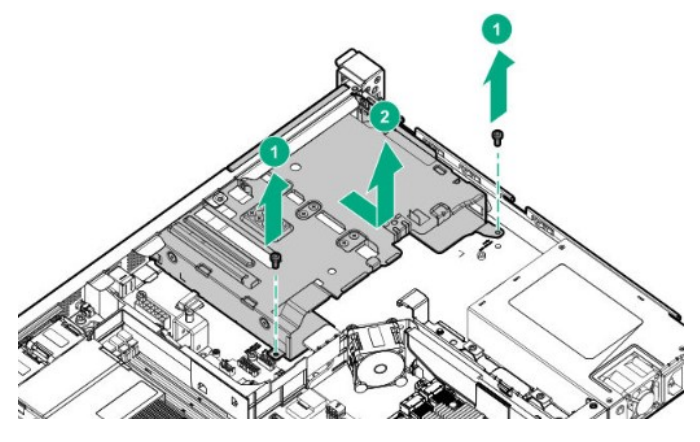

3. Danach die HDD / HDD's mit den Schrauben die auf dem Festplattenfach vormontiert sind oben (2x) und auf der Seite (2x) anschrauben.

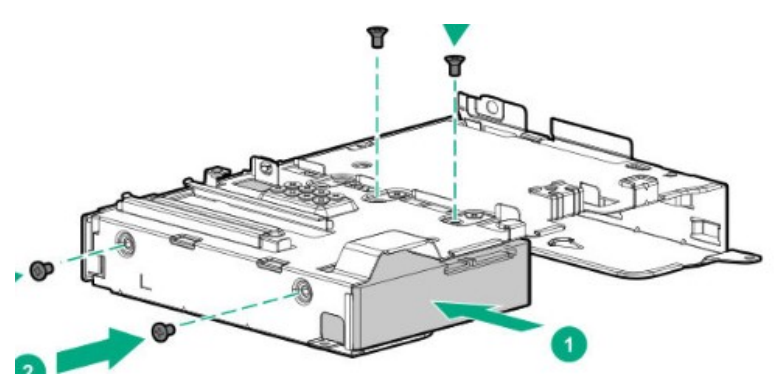

- 4. Die HDD mit dem SAS-Kabel, der mit HDD1 angeschrieben ist anschliessen.
- Danach muss beim Aufstarten F9 «System Configuration» gedrückt werden. Danach unter «BIOS/Platform Configuration (RBSU) > System Options > SATA Controller Options > Embedded SATA Configuration» von RAID auf AHCI umstellen. Danach neu starten und die Festplatte wird erkannt.

## ESXi installieren

- 1. Monitor, Tastatur, Maus anschliessen
- 2. Festplatte mit Bootable ESXi 6.7 u3 in Server einstecken und Server starten.
- 3. Danach beim Server F11 (Boot Menü) auswählen.
- 4. Dann im one-Time Boot Menü die Festplatte mit dem ESXi auswählen.
- 5. Danach sollte direkt der ESXi Loader starten und man kann das ESXi installieren.
- 6. Passwort notieren
- 7. Nicht registrierte Version ist für 60 Tage benutzbar.
- 8. Danach kann dem Server mit ESXi eine statische IP-Adresse vergeben werden.
- 9. Dann muss der Laptop, der über Netzwerkkabel mit dem Server verbunden wird, sich im gleichen Netz (auch statische IP-Adresse vergeben) sein. Dabei muss man auch achten, dass am Server der richtige Ethernet-Anschluss (Port1) eingesteckt ist.
- 10. Danach kann auf dem Client die im Server angegebene IP-Adresse im Internet Explorer angegeben werden. Mit dem korrekten Login kann man sich dann über den Explorer beim Server anmelden und ihn managen.

# Softwareinstallation Server

### Aus UserGuide, aber Seite 23.

### Setting up the server

#### Prerequisites

Before setting up the server, be sure to read the following:

- Download the latest SPP: http://www.hpe.com/servers/spp/download
- Support validation required

  Verify that your OS or virtualization software is supported:
- http://www.hpe.com/info/ossupport
- Read the operational requirements for the server:
   <u>Operational requirements</u> on page 26
- Read the safety and compliance information on the HPE website: http://www.hpe.com/support/safety-compliance-enterpriseproducts
- Obtain the storage driver if needed:
  - Download it from the HPE Support Center website:
  - http://www.hpe.com/support/hpesc
  - Extract it from the SPP.
- Read the rack warnings and cautions:

Rack warnings and cautions on page 28

Read the server warnings and cautions: Server warnings and cautions on page 28

#### Procedure

#### Unbox the server

- 1. Unbox the server and verify the contents:
  - Server
  - Power cord
  - Rack-mounting hardware (optional)
  - Documentation

#### Install the hardware options

- (Optional) Install hardware options. For installation instructions, see <u>Hardware options installation</u> on page 44.
- 3. Install the server into the rack.
- 4. Decide how to manage the server:
  - Locally: Use a KVM switch or a connect a keyboard, monitor, and mouse.
  - Remotely: Connect to the iLO web interface and run a remote console:
    - a. Verify the following:
      - iLO is licensed to use the remote console feature.
        - If iLO is not licensed, visit
        - http://www.hpe.com/info/ilo.
      - The iLO Management Port is connected to a secure network.
    - b. Using a browser, navigate to the iLO web interface, and then log in.
      - https://<iLO hostname or IP address>

Note the following:

- The iLO hostname is located on the serial number/iLO information label located on the top of the chassis.
- If a DHCP server assigns the IP address, the IP address appears on the boot screen.

- If a static IP address is assigned, use that IP address.
- The default login credentials are located on the serial number/iLO information pull tab.
- c. In the side navigation, click the Remote Console & Media link, and then launch a remote console.
- 5. Press the Power On/Standby button.
- For remote management, use the iLO virtual power button.
- 6. Using the SPP, update the following:
  - System ROM
  - Storage controller
  - Network adapters
  - Intelligent Provisioning

#### Set up the storage

- **7.** Set up the storage. Do one of the following:
  - To configure the server to boot from a SAN, see the following guide:
    - https://www.hpe.com/info/boot-from-san-config-guide
  - If an HPE Smart Array SR controller is installed:
    - For SR controllers, use the HPE Smart Storage Administrator to create arrays:
      - a. From the boot screen, press F10 to run Intelligent Provisioning.
      - b. From Intelligent Provisioning, run HPE Smart Storage Administrator.
  - · If no controller option is installed, do one of the following:
    - AHCI is enabled by default. You can deploy an OS or virtualization software.
    - Disable AHCI, enable software RAID, and then create an array:
      - a. From the boot screen, press F9 to run UEFI System Utilities.
      - b. From the UEFI System Utilities screen, select System Configurations > BIOS/Platform Configuration (RBSU) > Storage Options > SATA Controller Options > Embedded SATA Configuration > Smart Array SW RAID Support.
      - c. Enable Smart Array SW RAID Support.
      - d. Save the configuration and reboot the server.
      - e. Create an array:
        - I. From the boot screen, press F9 to run UEFI System Utilities.
        - II. From the UEFI System Utilities screen, select System Configuration > Embedded Storage: HPE Smart Storage S100i SR Gen10 > Array Configuration > Create Array.

#### Deploy an OS or virtualization software

- 8. Deploy an OS or virtualization software. Do one of the following:
  - Press F10 at the boot screen to run Intelligent Provisioning and deploy and OS.
  - · Manually deploy an OS.
    - **a.** Insert the installation media.

For remote management, click **Virtual Drives** in the iLO remote console to mount images, drivers, or files to a virtual folder. If a storage driver is required to install the OS, use the virtual folder to store the driver.

- b. Press F11 at boot screen to select the boot device.
- c. After the OS installed, update the drivers.

#### Register the server

9. To experience quicker service and more efficient support, register the server at the HPE website: https://myenterpriselicense.hpe.com

### Configuring the server

When the server is powered on, the POST screen is displayed. Use the following options to configure the server:

• System utilities (F9)

Use this option to configure UEFI, RBSU, or other boot settings.

- Intelligent Provisioning (F10)
   Use this option to configure drives, access Smart Storage Administrator, or begin installing or deploying an operating system.
- Boot order (F11)
   Use this option to select a boot device.
- Network boot (F12)
   Use this option to PXE boot the server from the network.